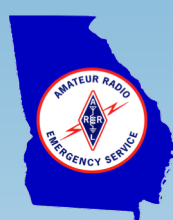

# ARC NBEMS Flmsg Forms Usage with WinLink

Installation and Use of American Red Cross NBEMS Forms Using Flmsg with WinLink

2019-v1.3

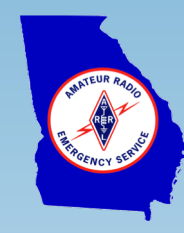

## ARC NBEMS Flmsg Forms with WinLink

#### On the Agenda:

- American Red Cross NBEMS Message Forms
- ARC Message Traffic Flow
- NBEMS Flmsg and ARC Custom Forms
- Installation of NBEMS ARC Forms
- Sending an ARC NBEMS Message Using WinLink
- Receiving an ARC NBEMS Message Using WinLink

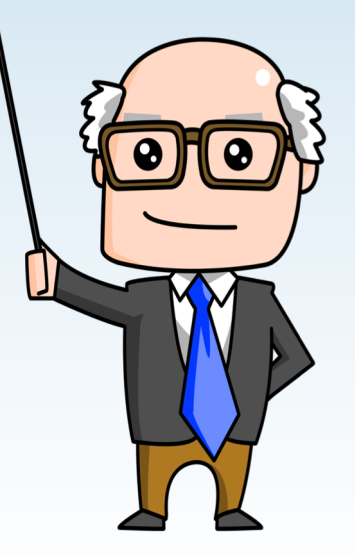

#### ARC NBEMS Message Forms

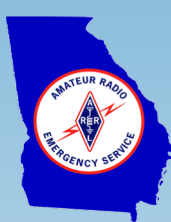

- The ARC community has developed a series of message forms primarily intended to create messages for transmission by radio when commercial phone and Internet service is not available
- ARC has chosen the NBEMS flmsg forms manager developed and maintained by W1HKJ & Associates
- Using flmsg in the simple mode, ARC workers can fill out forms on their computer and pass traffic via thumb drive to the radio operator
- ARC NBEMS messages may be sent by a variety of means to include Fldigi, WinLink, D-RATS, email, sneaker net ...

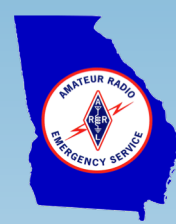

## ARC NBEMS Message Forms

#### Forms include:

- ARC ICS 204 Work Assignment
- ARC ICS 213 Form
- ARC 6409 Disaster
- ARC Client Incident Report
- ARC Requisition Form
- ARC Staff Request Form
- ARC Emergency Welfare Inquiry
- ARC Safe & Well Registration Form
- ARC Unaccompanied Minor Separated Child Report

| Red Cross Staff Re                                                       | quest Form               |                      |                                 |                       |                                 |                                 |  |
|--------------------------------------------------------------------------|--------------------------|----------------------|---------------------------------|-----------------------|---------------------------------|---------------------------------|--|
| DR#                                                                      | Date of Request :        |                      |                                 |                       |                                 |                                 |  |
| Request for Individual Wo                                                | orkers                   |                      |                                 |                       |                                 |                                 |  |
| To complete these tasks:                                                 | During these hours       | How many<br>workers? | Where do these<br>works report? | For how<br>many days? | First day<br>workers<br>needed  | Who do they report<br>to? works |  |
|                                                                          | to                       |                      |                                 |                       |                                 |                                 |  |
|                                                                          | to                       |                      |                                 |                       |                                 |                                 |  |
|                                                                          | to                       |                      |                                 |                       |                                 |                                 |  |
|                                                                          | to                       |                      |                                 |                       |                                 |                                 |  |
|                                                                          | to                       |                      |                                 |                       |                                 |                                 |  |
|                                                                          | to                       |                      |                                 |                       |                                 |                                 |  |
|                                                                          | to                       |                      |                                 |                       |                                 |                                 |  |
|                                                                          |                          |                      |                                 |                       |                                 |                                 |  |
| Printed Name and Signatu<br>Request                                      | are of Person Submitting | Date Reques          | sted                            | E-Mail Ad             | E-Mail Address used on this DRO |                                 |  |
|                                                                          |                          |                      |                                 |                       |                                 |                                 |  |
| Requestor's Position                                                     |                          | DRO Phone            | Number                          | Work Loca             | ation                           |                                 |  |
| Approver Name & Signat                                                   |                          | Approver's           | Position                        | Approver              | DRO Phone                       | Number                          |  |
| Approver s rosition Approver bKO rione Number                            |                          |                      |                                 |                       | Itumber                         |                                 |  |
|                                                                          |                          |                      |                                 |                       |                                 |                                 |  |
| *Training Required? 🗌 Yes 🗌 No 👘 If yes, date, time, & location:         |                          |                      |                                 |                       |                                 |                                 |  |
| Staff Services Only:                                                     |                          |                      |                                 |                       |                                 |                                 |  |
| Date & Time Received in Staff Services: Volunteer Connection Data Entry: |                          |                      |                                 |                       |                                 |                                 |  |
|                                                                          |                          | Date & Tin           | ne:                             | SS Worker             | 's Name:                        |                                 |  |

DCS J1 DMW1 Staff Request Form V.0.1 HTML V 1.0 American Red Cross Gold Country Region 2017

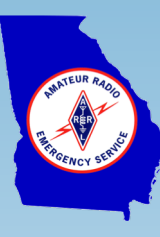

## ARC Message Traffic Outbound Work Flow

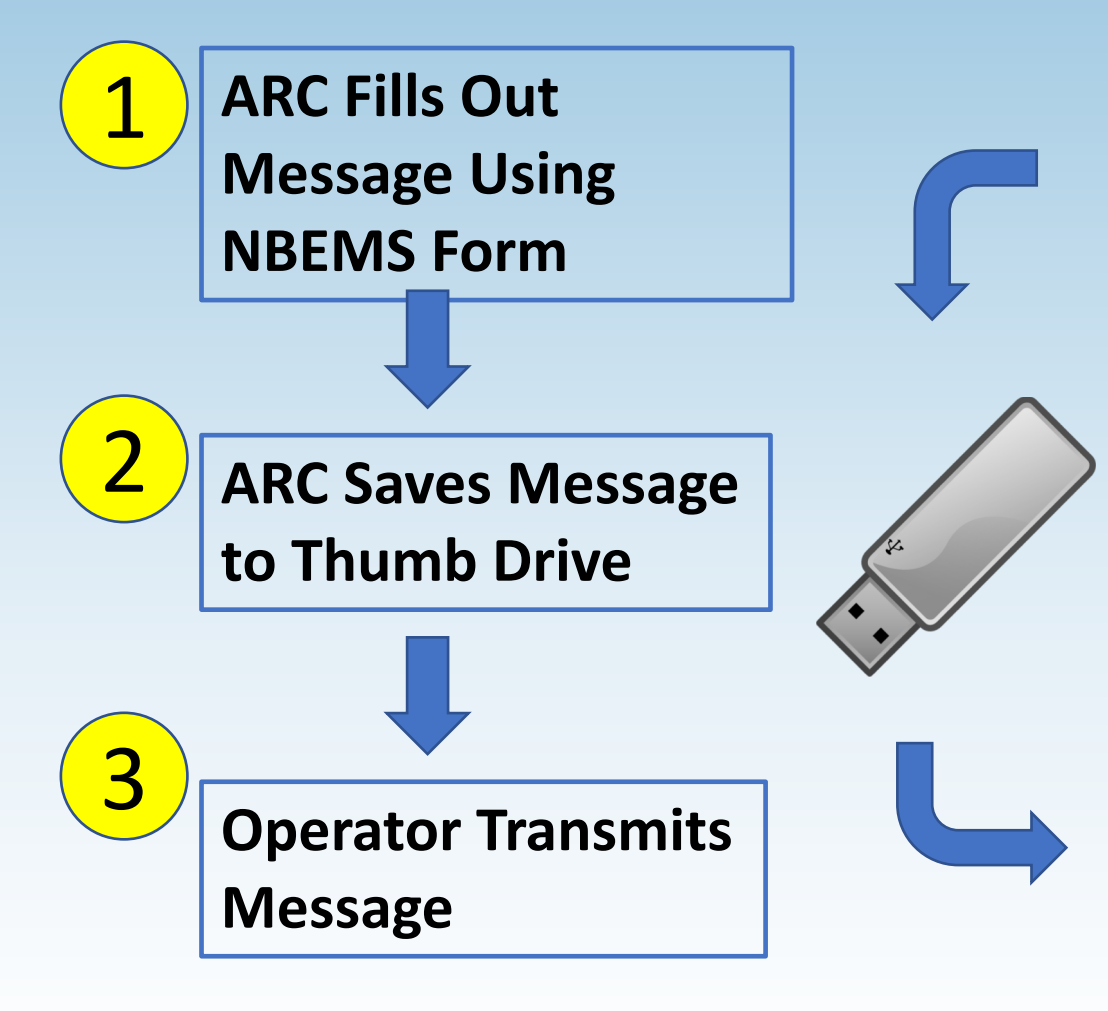

| American<br>Red Cross ARC 213 General Message HTML Vers 1.1                                       |  |  |  |  |  |
|---------------------------------------------------------------------------------------------------|--|--|--|--|--|
| DR #: 1001 Incident Name: Huricane Zoe Message #: 24                                              |  |  |  |  |  |
| Precedence: Routine V Do NOT use this form for an Emergency message!                              |  |  |  |  |  |
| To (Name/Position: Joe Smith / ARC District Operations Center                                     |  |  |  |  |  |
| From (Name/Position): Jane Doe / School House Shelter                                             |  |  |  |  |  |
| Subject: Generator Malfunction Date: 11/15/2019 Time: 0540                                        |  |  |  |  |  |
| Original Message:                                                                                 |  |  |  |  |  |
| Generator has failed, not able to repair.<br>Request replacement unit, minimum 5K watts capacity. |  |  |  |  |  |

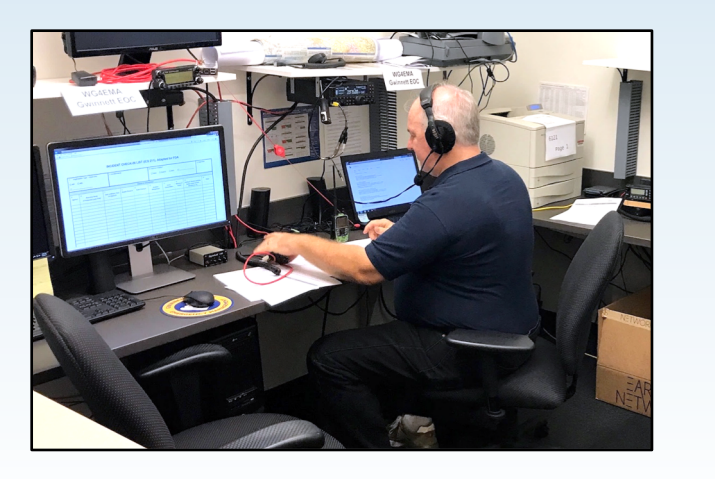

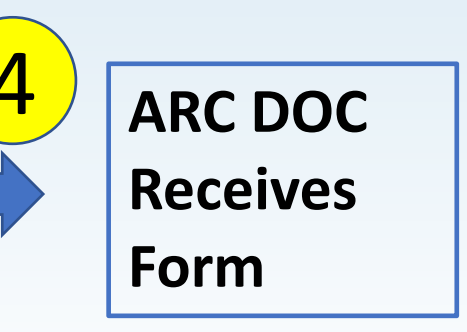

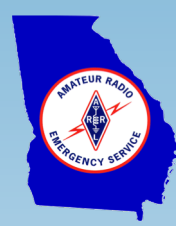

#### Work Flow – ARC Creates Message

- ARC creates message using flmsg on their PC
- Simple Interface Mode
- File storage for Simple Interface Mode
  - Templates Folder -NBEMS.files\CUSTOM\
  - Messages Folder -NBEMS.files\ICS\messages\

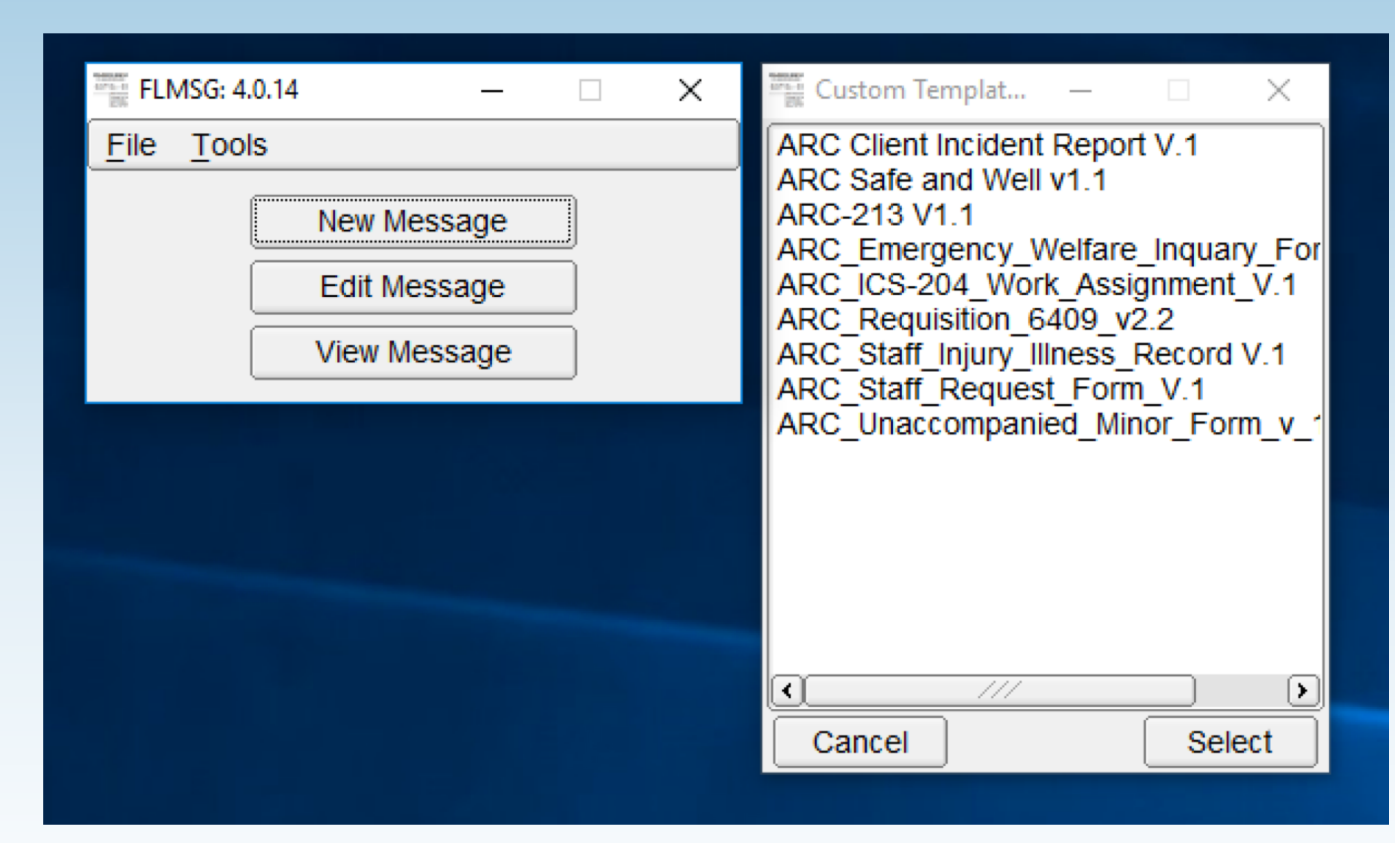

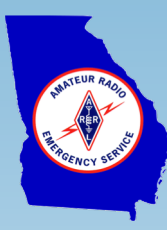

### Work Flow – What is Filled Out

| American<br>Red Cross ARC 2                                                                       | 13 General Message HTML Vers 1.1  |  |  |  |  |
|---------------------------------------------------------------------------------------------------|-----------------------------------|--|--|--|--|
| DR #: 1001 Incident Name: Huricane Zoe                                                            | Message #: 24                     |  |  |  |  |
| Precedence: Priority $\sim$ Do NOT use this form f                                                | for an Emergency message!         |  |  |  |  |
| To (Name/Position: Joe Smith / ARC Disaster Ope                                                   | erations Center                   |  |  |  |  |
| From (Name/Position): Jane Doe / School House S                                                   | Shelter 5                         |  |  |  |  |
| Subject: Generator Malfunction                                                                    | Date: 11/15/2019 Time: 0840       |  |  |  |  |
| Original Message:                                                                                 |                                   |  |  |  |  |
| Generator has failed, not able to repair.<br>Request replacement unit, minimum 5K watts capacity. |                                   |  |  |  |  |
| Approved by: Jane Doe                                                                             | Position/Title: Shelter 5 Manager |  |  |  |  |

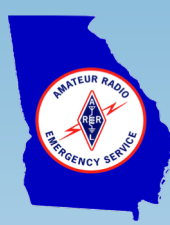

#### Work Flow – What is Transmitted

<flmsg>4.0.14 :hdr ed:21 N7GRB 20191611010053 <customform> :mg:409 CUSTOM FORM,ARC-213 V1.1 01.18.17.html dr nbr,1001 inc\_name,Huricane Zoe msg nbr,24 to\_name,Joe Smith / ARC District Operations Center fm\_name,Jane Doe / School House Shelter subj,Generator Malfunction DATE,11/15/2019 TIME,0540 apvd by,Jane Doe apvr\_pos,Shelter Manager rply\_by, rply dtm, msg,Generator has failed, not able to repair.\nRequest replacement unit, minimum 5K watts capacity. reply, prec,Routine

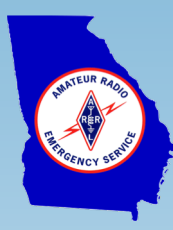

## NBEMS Flmsg and ARC Custom Forms

- Flmsg application from W1HKJ & Associate: <u>http://www.w1hkj.com/files/flmsg/</u>
- ARC Custom forms and instructions: <u>http://www.w1hkj.com/files/flmsg/ARC\_custom\_forms/</u>
  - ARC forms
  - Directions for an ARC member to install flmsg and forms
  - Using The Red Cross Message Utility (flmsg)
- Amateur radio operators
  - Use flmsg in expert UI mode
  - Install ARC forms in templates folder NBEMS.files\CUSTOM\

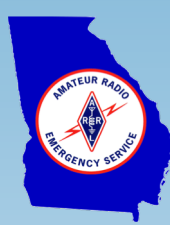

### Location of NBEMS ARC Forms

| 📊   🛃 🔒 🖛   CUSTOM                                                                                   |                                              |                  |           |       |
|----------------------------------------------------------------------------------------------------|----------------------------------------------|------------------|-----------|-------|
| File Home Share View                                                                                 |                                              |                  |           |       |
| $\leftarrow$ $\rightarrow$ $\checkmark$ $\uparrow$ $\frown$ $\rightarrow$ This PC $\rightarrow$ BOOT | CAMP (C:) > Users > bell2 > NBEMS.files > CU | STOM             |           | ~     |
| Tinks 🔨                                                                                              | Name                                         | Date modified    | Туре      | Size  |
| > MicrosoftEdgeBackups                                                                               | ARC_204_Work_Assignment_V1.0.html            | 11/15/2019 12:44 | HTML File | 39 KB |
| > 🁌 Music                                                                                            | ARC_Client_Incident_Report_V1.0.1.html       | 11/15/2019 12:44 | HTML File | 41 KB |
| V NBEMS.files                                                                                        | ARC_Emergency_Welfare_Inquiry_Form           | 11/15/2019 12:44 | HTML File | 33 KB |
| > 🔄 ARQ                                                                                              | ARC_Requisition_6409_V.2.2.1.html            | 11/15/2019 12:44 | HTML File | 30 KB |
| CSV                                                                                                  | ARC_Safe_and_Well_v1.1.html                  | 11/15/2019 12:44 | HTML File | 28 KB |
|                                                                                                    | e ARC_Staff_Injury_Illness_Record_ V1.0.html | 11/15/2019 12:44 | HTML File | 71 KB |
|                                                                                                    | ARC_Staff_Request_Form_V1.0.html             | 11/15/2019 12:44 | HTML File | 36 KB |
| >                                                                                                    | ARC_Unaccompanied_Minor_Form_v_1.0           | 11/15/2019 12:44 | HTML File | 63 KB |
| log_files                                                                                            | ARC-213_V1.1_01.18.17.html                   | 11/15/2019 12:44 | HTML File | 23 KB |
| temp_files                                                                                           |                                              |                  |           |       |
| TRANSFERS                                                                                            |                                              |                  |           |       |
| > WRAP                                                                                               |                                              |                  |           |       |
| > 👝 OneDrive                                                                                         |                                              |                  |           |       |

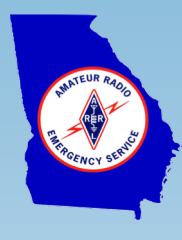

## Sending an ARC NBEMS Form Using WinLink

Steps:

- 1. Obtain NBEMS message text file (file ends in ".k2s") and destination information (station call sign or email address) from ARC member
- 2. Create a new WinLink message
  - Use the basic WinLink message form (no template required)
  - Attach the NBEMS message text file
  - Make note in WinLink message body ARC form "XYZ" attached
  - Address the WinLink message
- 3. Transmit message

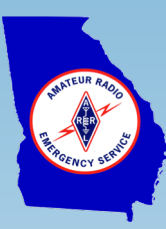

#### Create WinLink Message

| 🗱 Ent   | er a new message | _                                                                | ×     |
|---------|------------------|------------------------------------------------------------------|-------|
| Close   | Select Template  | POD SITREP Attachments Post to Outbox Spell Check Save in Drafts |       |
| From:   | NZACK S          | ✓ Send as: Winlink Message ✓ Request read receipt Set Defaults   |       |
| To:     |                  |                                                                  |       |
| Cc:     |                  |                                                                  |       |
| Subject | :                |                                                                  |       |
| Attach  | :                |                                                                  |       |
|         |                  |                                                                  | <br>~ |
|         |                  |                                                                  |       |

- Keep it simple, use the basic WinLink message form
  - No WinLink template required
  - Avoids an extra attachment
  - Reduces transmission overhead

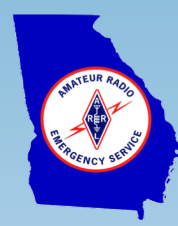

## Attach NBEMS Msg to WinLink Msg -P1

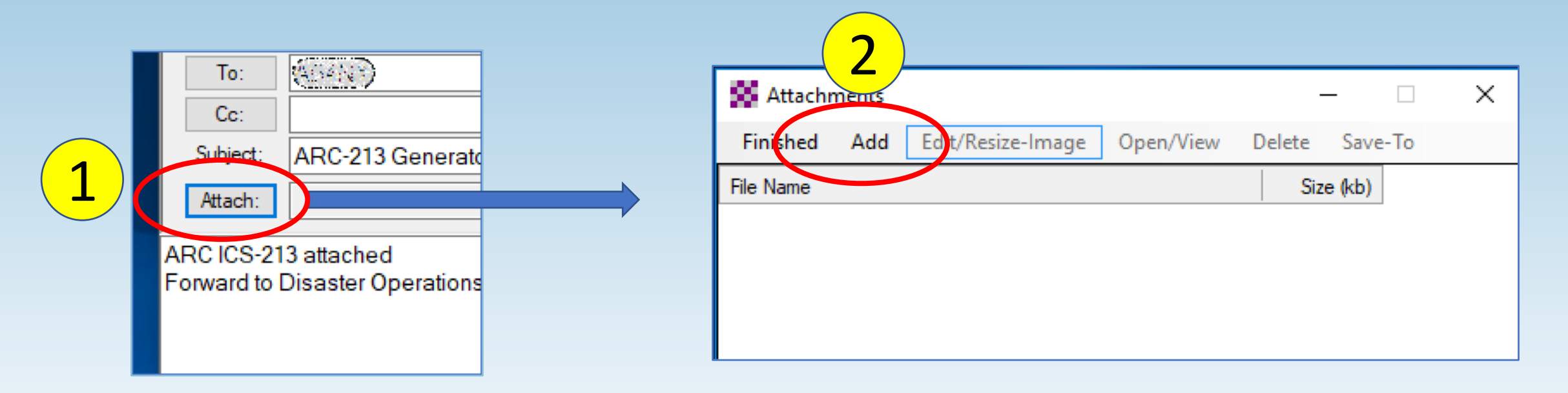

- 1. Select **Attach** in the WinLink message form
- 2. In Attachments window select Add
- 3. The **Add** opens a file explorer window

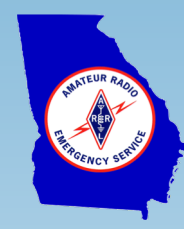

## Attach NBEMS Msg to WinLink Msg -P2

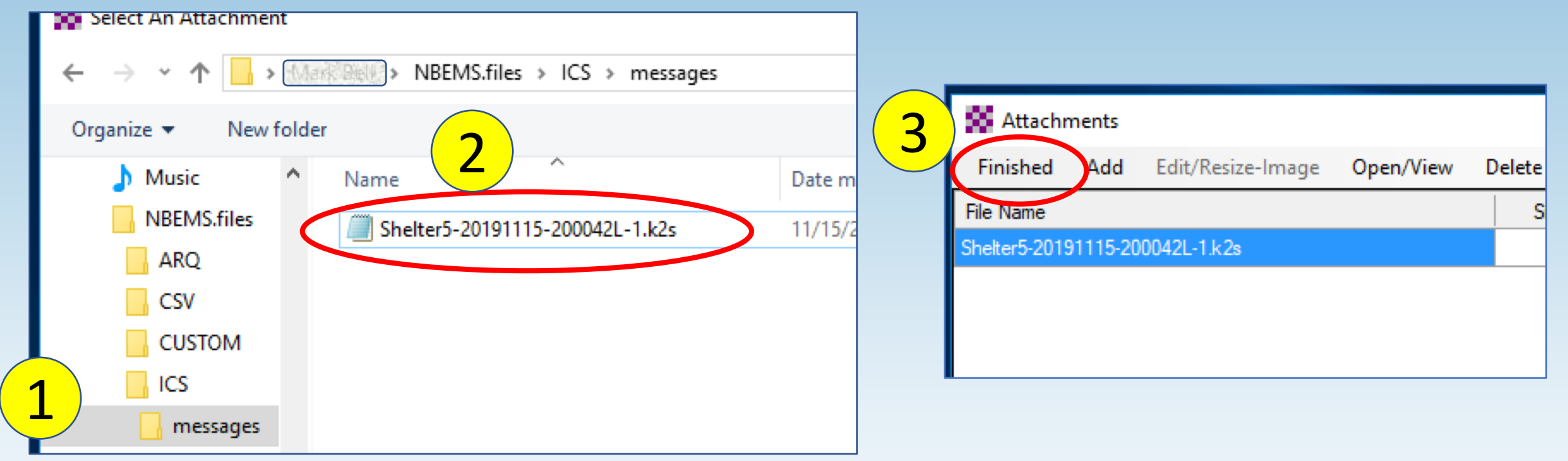

- 1. Navigate to the location where the ARC NBEMS message was saved
- 2. Select the NBEMS message to be attached
- 3. On Attachments window select Finished

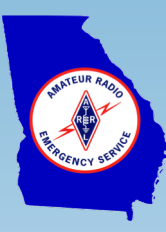

## Verify Attachment and Post to Outbox

|               | Enter a new message — [                                                                |
|---------------|----------------------------------------------------------------------------------------|
|               | Close Select Template POD SITREP Attachments Post to Outbox Spell Check Save in Drafts |
|               | From: (57593) V Send as: Winlink Message V Request read receipt Set Defaults           |
|               | To:                                                                                    |
|               | Cc:                                                                                    |
|               | Subject: ARC-213 Generator Malfunction                                                 |
|               | Attach: Shelter5-20191115-200042L-1.k2s;                                               |
|               |                                                                                        |
| $2) \bigcirc$ | Forward to Disaster Operations Center                                                  |
|               |                                                                                        |

- 1. Verify NBEMS message is attached
- 2. Make note in message body ARC form "XYZ" attached w/ any instructions
- 3. Select **Post to Outbox**
- 4. Send message via most effective WinLink session

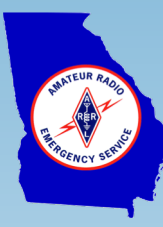

#### ARC Message Traffic Inbound Work Flow

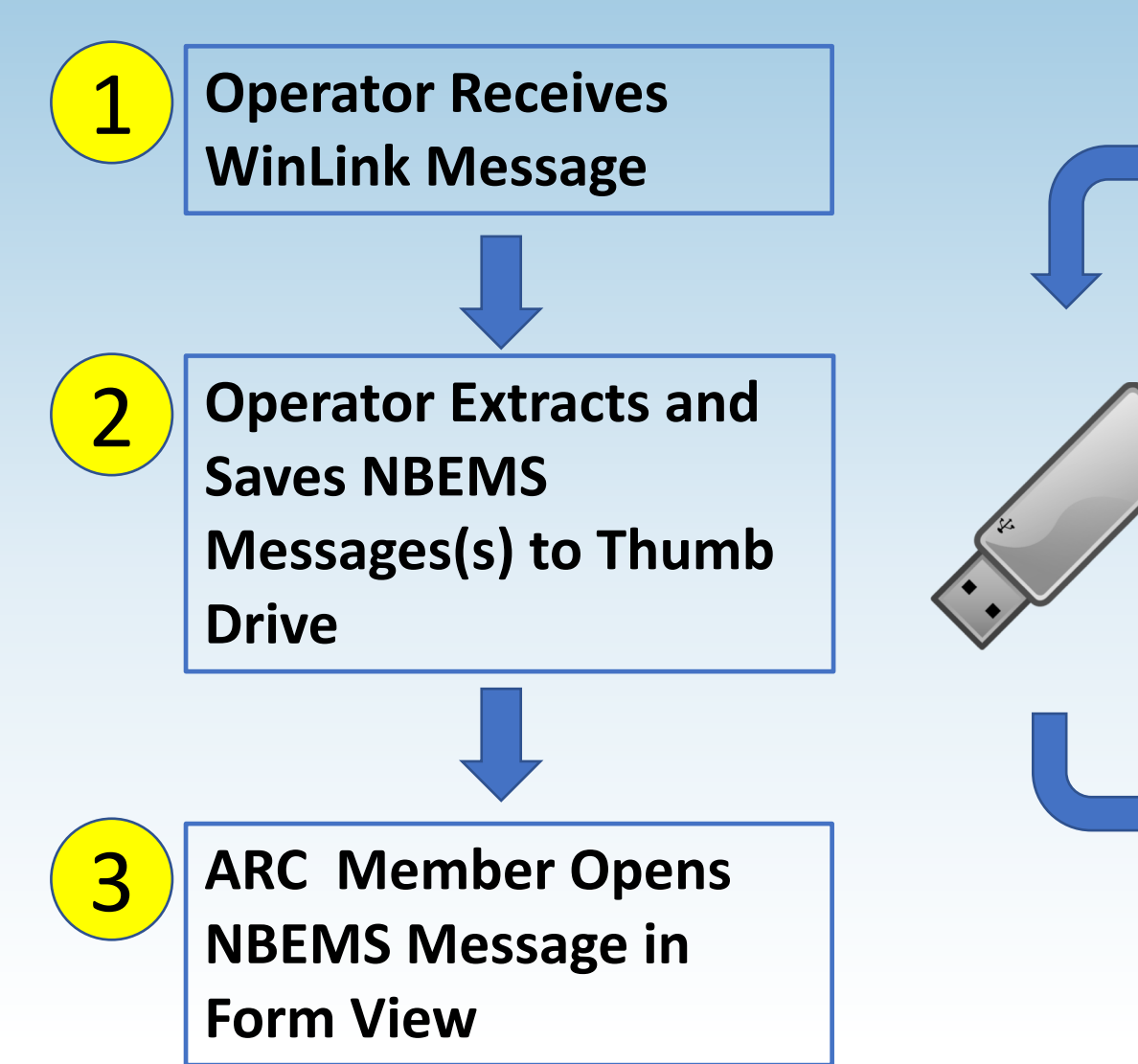

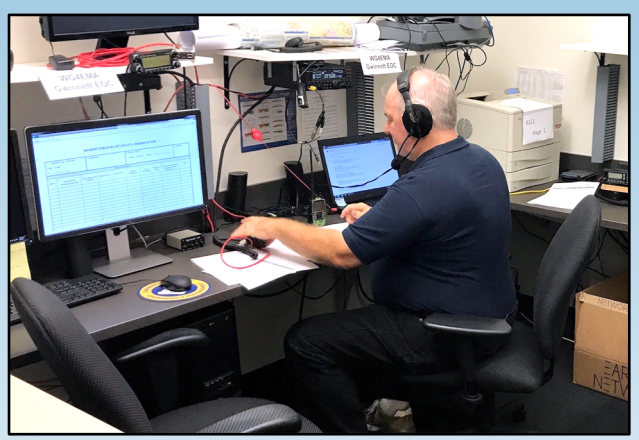

| American ARC 213 General Message HTML Vers 1.1                                                    |  |  |  |  |  |
|---------------------------------------------------------------------------------------------------|--|--|--|--|--|
| DR #: 1001 Incident Name: Huricane Zoe Message #: 24                                              |  |  |  |  |  |
| Precedence: Routine V Do NOT use this form for an Emergency message!                              |  |  |  |  |  |
| To (Name/Position: Joe Smith / ARC District Operations Center                                     |  |  |  |  |  |
| From (Name/Position): Jane Doe / School House Shelter                                             |  |  |  |  |  |
| Subject: Generator Malfunction Date: 11/15/2019 Time: 0540                                        |  |  |  |  |  |
| Original Message:                                                                                 |  |  |  |  |  |
| Generator has failed, not able to repair.<br>Request replacement unit, minimum 5K watts capacity. |  |  |  |  |  |

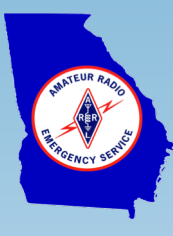

## Receiving ARC NBEMS Message w/ WinLink

Steps:

- 1. Connect to an RMS gateway and retrieve WinLink traffic
- 2. Extract and save ARC NBEMS attachment(s) to folder
- 3. Provide ARC NBEMS message(s) to ARC representative
  - Provide digital copy on thumb drive
  - Optionally: if printer available, open with flmsg and provide printed copy
- 4. Log message in station records (e.g., ICS 309)

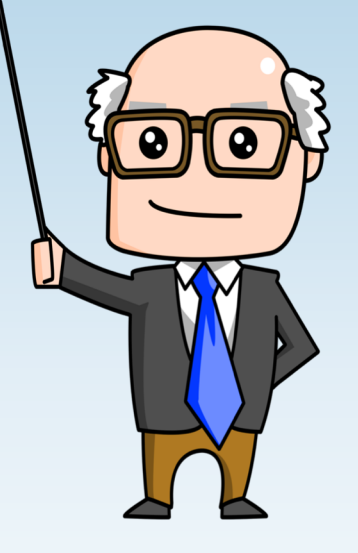

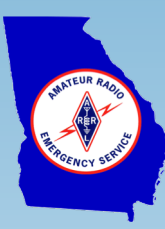

### Receiving an ARC NBEMS Message

| Winlink Express 1.5.25.0   | ) - KK4FGL                          |               |            |                     | – 🗆 X                          |
|----------------------------|-------------------------------------|---------------|------------|---------------------|--------------------------------|
| ( <u>(200</u> ) - Se       | ttings Message Attachments Move To: | : Saved Items | ✓ Delete C | Open Session: Telne | t Winlink 🗸 Logs Help          |
|                            | 十 🗏 法   🛃   🔿   🏵   🞯               |               |            |                     |                                |
| In Telnet Winlink session. |                                     |               |            |                     |                                |
| System Folders             | Date/Time 🔻 Message ID              | Size Source   | Sender     | Recipient           | Subject                        |
| Inbox (0 unread)           | 🎐 📄 2019/11/16 21:48 🛛 FSPNAN9K6SUI | 592           |            | (10 <b>1</b> 00)    | //WL2K ARC 213 Shelter Message |
| Read Items (0)             |                                     |               |            |                     |                                |
| Sent Items (0)             |                                     |               |            |                     |                                |
| Saved Items (0)            | Message ID: FSPNAN9K6SUI            |               |            |                     | <u>^</u>                       |
| Deleted Items (0)          | From: (1997)                        |               |            |                     |                                |
| Personal Folders           | To:                                 |               | Message    | Icon                |                                |
|                            | Source: (7788)                      | inlink org    |            |                     |                                |
|                            | Subject: //WL2K ARC 213 Shelte      | er Message    |            |                     |                                |
|                            | -                                   | 2             |            |                     |                                |
|                            | ARC 213 attached                    |               |            |                     |                                |
| Global Folders             | rorward to Disaster Operations      | s center      |            |                     | ~                              |

- 1. Connect to an RMS gateway and retrieve WinLink traffic
- 2. Open WinLink message containing ARC NBEMS attachment(s)
  - Double-click on the message icon, not the attachment icon

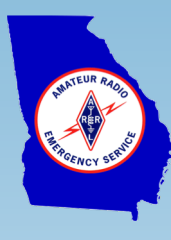

## Retrieving ARC NBEMS Message Attachment

| SPNAN9K                                                                                              | 55UI - // <b>1</b> C 213                                                 | Shelter M | lessage             |             |         |        | × |
|----------------------------------------------------------------------------------------------------|--------------------------------------------------------------------------|-----------|---------------------|-------------|---------|--------|---|
| Close Print                                                                                          | View Attachments                                                         | Reply     | Reply All           | Acknowledge | Forward | Delete |   |
| Message ID:<br>Date: 2019/<br>From: N7GRE<br>To: KK4FGL<br>Source: N70<br>Downloaded-<br>Subject: // | FSPNAN9K6SUI<br>11/16 21:48<br>GRB<br>from: Telnet:cm<br>WL2K ARC 213 Sh | s.Winl    | .ink.org<br>Message |             |         |        | ^ |
| ARC 213 att<br>Forward to                                                                            | ached<br>Disaster Operat                                                 | ions C    | Center              |             |         |        | ~ |

#### 1. Select View Attachments on WinLink message viewer menu

2. An attachments management window will open

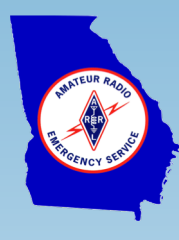

## Saving ARC NBEMS Message Attachment -P1

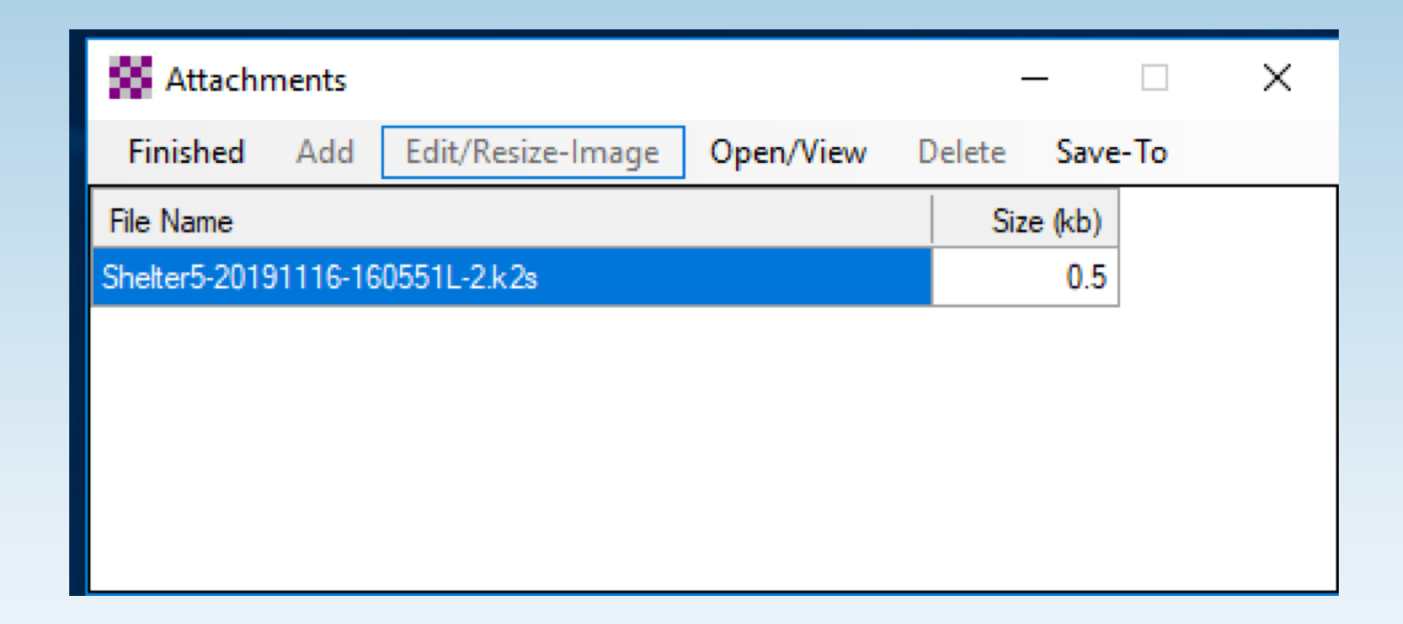

- 1. Select Save-To
- 2. Opens file explorer window

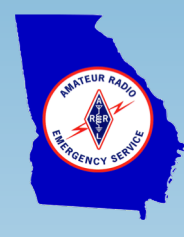

## Saving ARC NBEMS Message Attachment -P2

| Save As                          |                          |      |     |                                |   |        |            |            | ×        |
|----------------------------------|--------------------------|------|-----|--------------------------------|---|--------|------------|------------|----------|
| ← → • ↑ 📘                        | > Mark Bell > NBEMS.fi   | les  | > I | ICS → messages v Č             | 5 | Search | n messages |            | Q        |
| Organize 🔻 Ne                    | w folder                 |      |     |                                |   |        |            |            | ?        |
| V 📙 ICS                          |                          | ^    |     | Name                           |   |        | Date mod   | dified     | Туре     |
| 📙 message                        | s                        |      |     | Shelter5-20191116-160551L-2.k2 | s |        | 11/16/201  | 19 4:06 PM | K2S File |
| 📙 template                       | s                        |      |     |                                |   |        |            |            |          |
| 📙 log files                      |                          | Y    | <   |                                |   |        |            |            | >        |
| File name:                       | Shelter5-20191115-200042 | L-1. | k2s |                                |   |        |            |            | ~        |
| Save as type:                    |                          |      |     |                                |   |        |            |            | ~        |
|                                  |                          |      |     |                                | Г |        | _          |            |          |
| <ul> <li>Hide Folders</li> </ul> |                          |      |     |                                |   |        | Save       | Canc       | el       |

- 1. Save (preference) to NBEMS.files\ICS\messages
- 2. Copy to ARC thumb drive
- 3. Message may easily be found by flmsg for later printing

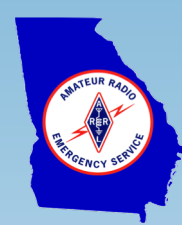

## Form View ARC NBEMS Message -P1

| FLMS          | G: 4.0.14               |       |                 |           | Open                     |
|---------------|-------------------------|-------|-----------------|-----------|--------------------------|
| File F        | <u>o</u> rm <u>T</u> em | plate | Config AutoSend | Utilities | $\leftarrow \rightarrow$ |
| Folders       |                         | ml    | file: new.k     | 2s        |                          |
| New           | Ctrl+N                  |       | Edit Form       | View Form | Organiz                  |
| Open          | Ctrl+O                  | 1     |                 | View Form |                          |
| Save          | Ctrl+S                  |       |                 |           |                          |
| Save As       | G Ctrl+A                |       |                 |           |                          |
| View          | •                       |       |                 |           | <mark>2</mark> )         |
| Q-forms       | ; <b></b>               |       |                 |           |                          |
| Wrap          | •                       |       |                 |           |                          |
| E <u>xi</u> t | Ctrl+X                  |       |                 |           |                          |
|               |                         |       |                 |           |                          |

| Open data file                                                          |                                          |
|-------------------------------------------------------------------------|------------------------------------------|
| $\leftrightarrow \rightarrow \checkmark \uparrow \square \rightarrow M$ | 1ark Bell > NBEMS.files > ICS > messages |
| Organize 👻 New fold                                                     | der                                      |
| CUSTOM ^                                                                | Name D                                   |
|                                                                         | Shelter5-20191115-200042L-1.k2s          |
| 2 🔤 messages                                                            | Shelter5-20191116-160551L-2.k2s          |
| templates                                                               |                                          |
| log_files 🗸                                                             |                                          |
| File                                                                    | name: Shelter5-20191116-160551L-2.k2s    |
|                                                                         |                                          |

- 1. Select **Open** in flmsg File menu
- 2. Select saved ARC message in Open data file explorer

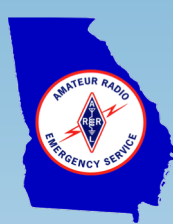

## Form View ARC NBEMS Message -P2

| FLMSG: 4.0.14 —                                                                                                    |                                  |
|----------------------------------------------------------------------------------------------------|----------------------------------|
| <u>File Form Template Config</u>                                                                                                    | AutoSend Utilities               |
| Custom Editable Html                                                                                                    | file: Shelter5-20191116-16 1 k2s |
| Edit F                                                                                                    | orm View Form                    |
| CUSTOM_FORM, ARC-213_V1.1_01.18.17.html<br>dr_nbr,1001<br>inc_name, Huricane Zoe<br>msg_nbr,24<br>to_name, Joe Smith / ARC Disaster Operations Center<br>fm_name, Jane Doe / School House Shelter 5<br>subj, Generator Malfunction<br>DATE, 11/15/2019 |                                  |

| $\leftarrow \rightarrow \circlearrowright$ (i) 127.0.0.1:8080/                                    |  |  |
|---------------------------------------------------------------------------------------------------|--|--|
| American<br>Red Cross ARC 213 General Message HTML Vers 1.1                                       |  |  |
| DR #: 1001 Incident Name: Huricane Zoe Message #: 24                                              |  |  |
| Precedence: Priority V Do NOT use this form for an Emergency message!                             |  |  |
| To (Name/Position: Joe Smith / ARC Disaster Operations Center                                     |  |  |
| From (Name/Position): Jane Doe / School House Shelter 5                                           |  |  |
| Subject: Generator Malfunction Date: 11/15/2019 Time: 0840                                        |  |  |
| Original Message:                                                                                 |  |  |
| Generator has failed, not able to repair.<br>Request replacement unit, minimum 5K watts capacity. |  |  |
| Approved by: Jane Doe Position/Title: Shelter 5 Manager                                           |  |  |

#### 1. Select View Form

2. Message opens in browser form format for viewing or printing

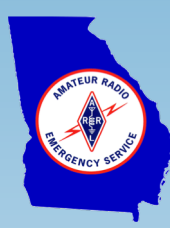

#### Questions?

Acknowledgements to the champions of the ARC NBEMS forms:

- Jim Piper, N6MED, American Red Cross Gold Coast Region
- Greg Kruckewitt, KG6SJT, Sacramento Valley ARES Section SEC created ARC NBEMS forms
- Dave Freese, W1HKJ, modified flmsg to include the "Simple" or "Agency" user interface